|    | A                                                         |
|----|-----------------------------------------------------------|
| 1  | Changing Column Widths                                    |
| 2  | To solve the problem and find the hero's name, you must   |
| 3  | make columns A through V narrower. Either one or many     |
| 4  | column widths can be changed at a time.                   |
| 5  | To change a single column width:                          |
| 6  | *Move the cursor to the vertical line between the letters |
| 7  | that head two columns.                                    |
| 8  | double arrows.                                            |
| 9  | *Click and hold down the mouse key and move the line      |
| 10 |                                                           |
| 11 | To change many adjacent columns at once:                  |
| 12 | *Click, hold, and drag the mouse across the columns you   |
| 13 | wish to change                                            |
| 14 | *Click on Format and select Column Width                  |
| 15 | *Type the preferred width (expressed in picas)            |
| 16 | *Click on OK                                              |
| 17 |                                                           |
| 18 | To read from the Help Menu:                               |
| 19 | *Pull down the Help Menu on the far                       |
| 20 | *Select Index                                             |
| 21 | *Go to Commands and select Format Column Widths.          |
| 22 |                                                           |
| 23 | To return to your Adventure Template                      |
| 24 | *Pull down the Window Menu and Select it.                 |